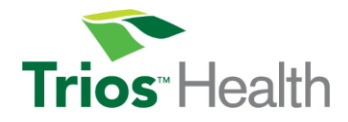

## Joining Telehealth Video Meetings as a Patient

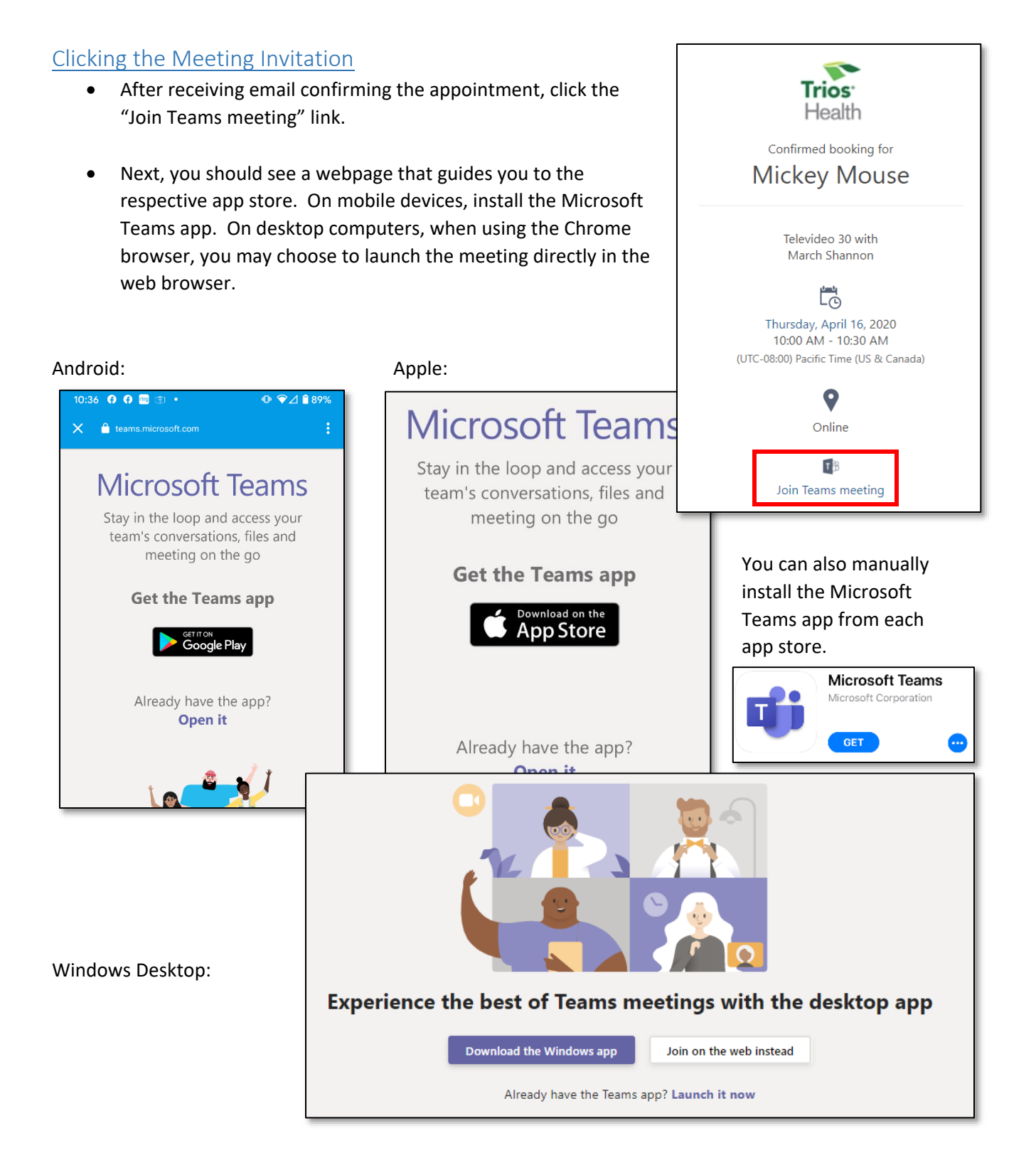

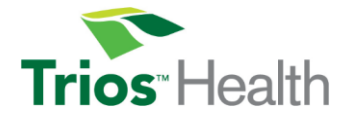

Once the app opens, choose to *Join as a guest* and then provide your name when prompted.

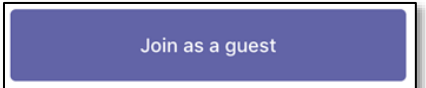

## Enabling Audio and Video

When you first join, you should see a bar similar to this (might need to mouse over the window). Please enable the audio and video before the provider joins.

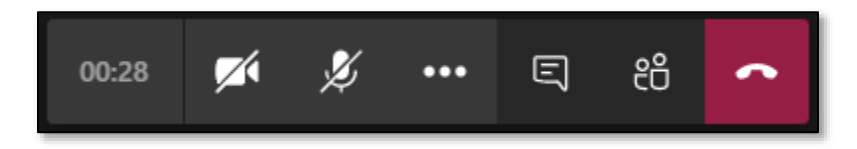

Click the microphone icon to "Unmute" your audio

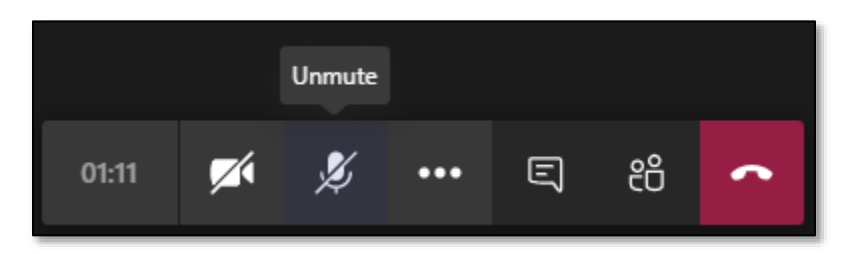

Click the video camera icon to "Turn camera on"

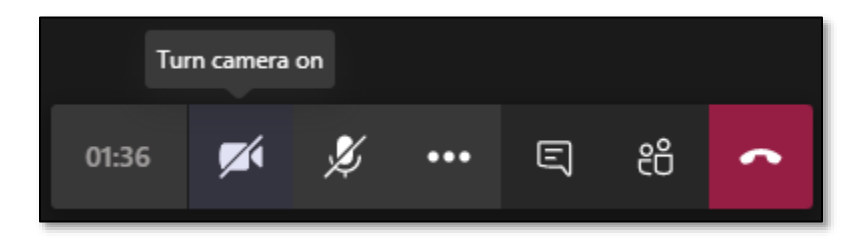

When both are enabled, your meeting should look similar to this.

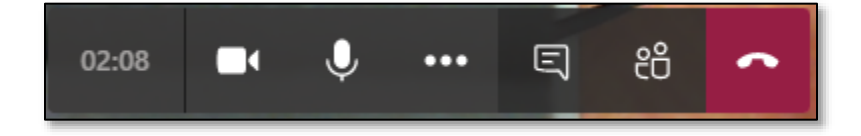

You should now be ready for the provider to join. As with office appointments, your provider may be still finishing with the previous patient. They will join as soon as they can.

It is important that you have good lighting during your encounter. You will want to make sure your face is well lit and the brightest lights are not directly behind you. Whenever possible, ensure you will have the privacy necessary to have an open discussion with your provider.